# **Caregiver Registration**

How to Sign up

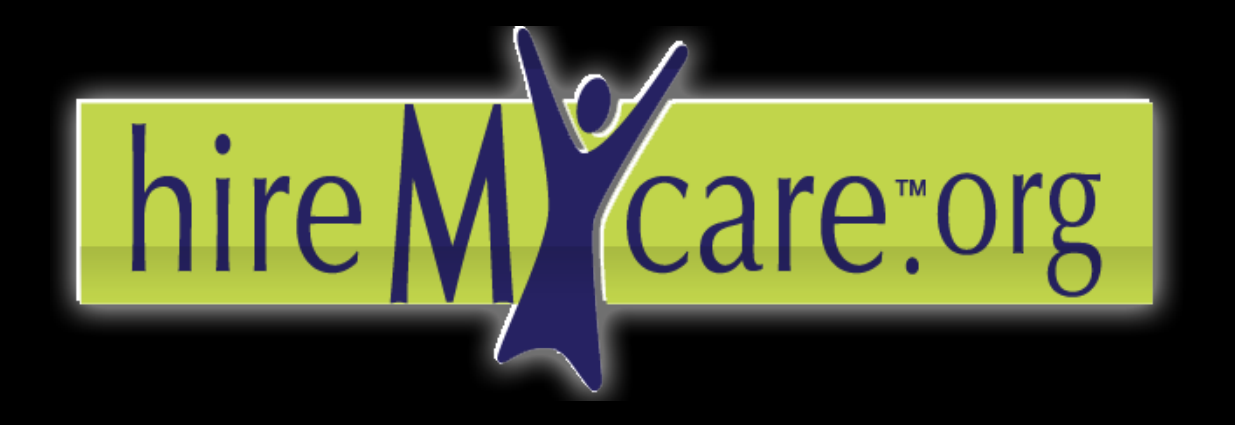

Find the care you need. Hire who you want.

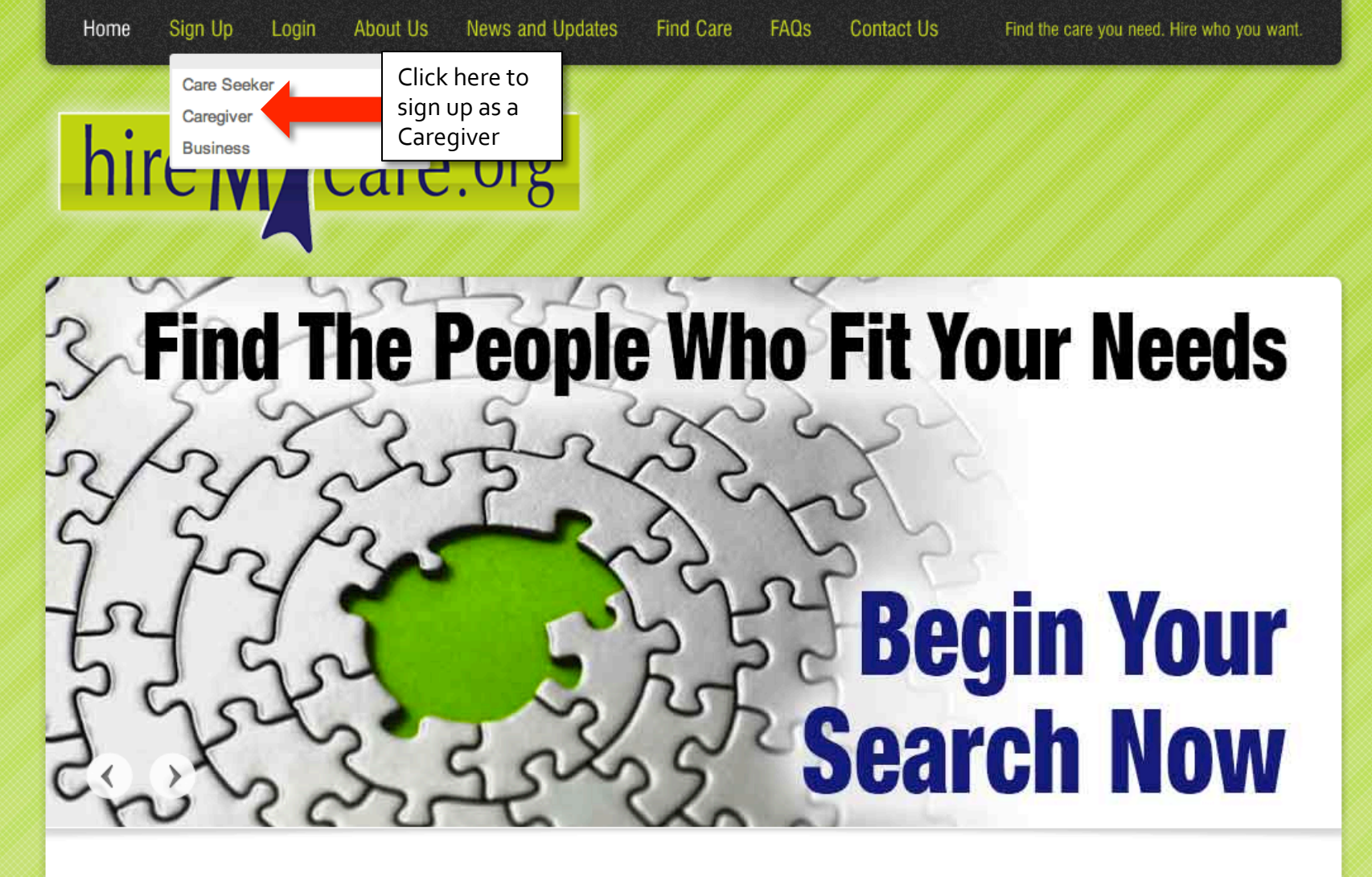

Select the option below that best describes how you will use HireMyCare.org Search thousands of local and national care resources on 20 different dimensions to find the best fit for you.

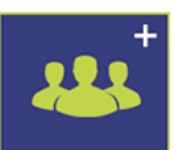

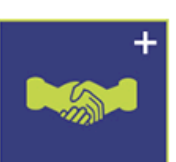

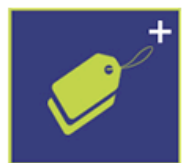

| Home Sign Up | Login About                              | Js News and Updates                                                                                                 | Find Care                        | FAQs                                          | Contact Us                                   | Find the care you need, hire who you want.           |  |
|--------------|------------------------------------------|----------------------------------------------------------------------------------------------------|----------------------------------|-----------------------------------------------|----------------------------------------------|------------------------------------------------------|--|
|              | <b>Register</b><br>Please prov           | as a Caregiver<br>ide the following information to r                                                                | egister your accou               | our account. It's quick and easy to get start |                                              | 1. Fill out the                                      |  |
|              | First Nam<br>Please ente                 | e *<br>rryour FIRST name. We will not s                                                                             | hare this informati              | on with othe                                  | r users of this website                      | appropriate<br>information in the<br>boxes provided. |  |
|              | User Nam<br>This is the n<br>you. Once s | r your LAST name. We will not st<br>ne *<br>name you'll use to login to this sit<br>relected, your User Name cannot | e and the name of<br>be changed. | on with other<br>her users wil                | users of this website<br>I see when they com | municate with                                        |  |

#### Email \*

Enter the e-mail address you want to use to receive for information related to this site.

#### Password \*

This is the password you'll use to login to this site. Complex passwords offer more protection for your account. See our site FAQ for hints and more information.

Enter Password

Confirm Password

#### State \*

Please enter the STATE where you live. The care location may differ. We will collect that information later. We will not share this information with other users of this website.

|  | Select the | State |  |  |  |
|--|------------|-------|--|--|--|
|--|------------|-------|--|--|--|

## City \*

Please enter the CITY where you live. The care location may differ. We will collect that information later. We will not share this information with other users of this website.

•

•

| - | Select | the | City |  |
|---|--------|-----|------|--|
|---|--------|-----|------|--|

#### Zip Code \*

Please enter the ZIP CODE for where you live. The care location may differ. We will collect that information later. We will not share this information with other users of this website.

#### Are you affiliated with Acumen Fiscal Agent (AFA)? \*

Choose YES only if you are enrolled with Acumen Fiscal Agent and have an AFA ID.

Please enter the CITY where you live. The care location may differ. We will collect that information later. We will not share this information with other users of this website

-- Select the City --

## Zip Code \*

Please enter the ZIP CODE for where you live. The care location may differ. We will collect that information later. We will not share this information with other users of this website

## Are you affiliated with Acumen Fiscal Agent (AFA)? \*

Choose YES only if you are enrolled with Acumen Fiscal Agent and have an AFA ID.

O Yes, I have an AFA ID Number.

No. I am not affiliated with AFA.

## Security Question \*

This question along with the correct answer will be required to verify account change requests such as password resets

## Answer \*

Select

Please remember this answer exactly as you typed it including spaces. It will be required to for all account change requests such as password resets

4a.Check "*I Agree* to the Terms and *Conditions*" if you accept the Terms & Conditions.

2. Please select if

you are affiliated

with AFA. If you

whether you are

affiliated or not,

are unaware

you likely are not. Your AFA

affiliation will

validate certain

coupon codes.

How did you hear about HireMyCare? Answering this guestion helps us know how to best get the word out about HireMyCare!

Referral from friend/relative/co-worker

## Terms and Conditions \*

By clicking the checkbox below, you agree to the terms and conditions of the website.

I Agree to the Terms and Conditions

5. Enter the words above the space provided.

5a. You can click the arrow to get new words or the speaker icon to audibly hear the words.

3. Continue to fill out the appropriate information in the boxes provided.

> 4. Click the green "terms and conditions" to read and review.

Captcha glance Bestyou Type the two words ReCAPTCHA 6. Click **Submit** when finished. Submit

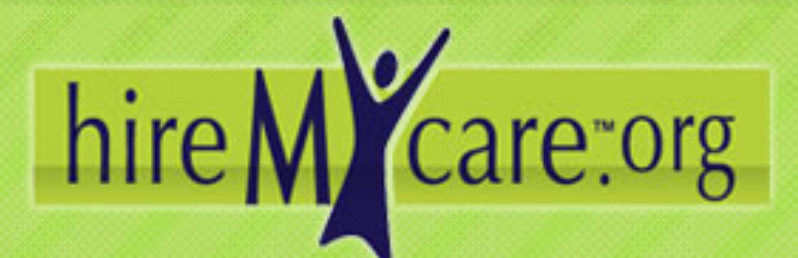

## Welcome cg12!

# Welcome

Thank you for subscribing. We hope you enjoy the content.

If you do not redirect within 5 seconds. Click Here

# HIREMYCARE LATEST POSTS

## Caring for an autistic child

Seek a professional evaluation, if you have concerns that your child may be sufficie. Start leaging a notebook or journal about your child. A diagnosis of suffers will require a developmental history. You may be ested to till out questionnaives which ask about behaviors and development. Writing things down on a regular basis will help [...]

## Finding the right caregiver

A good checklist of items to look for in an in-home caregiver. Experience and Professionalism Caregivers need to be experienced in the area of your need, and

# POST CATEGORIES

- Finding Care
- News
- Personal Assistants

## **HIREMYCARE LINKS**

- Home
- Vendor Sign Up
- Care Seeker Sign Up
- Caregiver Sign Up

# CONTACT INFO

We'd love to hear from you and how you're using HireMyCare.org We're available to talk at:

Phone: (856) 266-HIRE (4473) e-mail: Support@HireMyCare.org